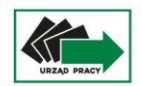

| 90-608 Łódź, ul. Wólczańska 49 | tel.: 42 632 01 12 | e-mail: wup.fel@wup.lodz.pl | www.funduszeue.wup.lodz.pl |

## Wyszukiwarka wsparcia – Instrukcja wprowadzania

| Krok | Opis kroku                                                                                                    |
|------|----------------------------------------------------------------------------------------------------|
| 1    | Należy otworzyć stronę <u>www.funduszeue.lodzkie.pl</u>                                                                                                    |
| 2    | W dziale "Na skróty" należy odnaleźć kafelek "Wyszukiwarka wsparcia" i na<br>niego kliknąć.                                                                                                    |
|      | الله المعالم المعالم المعالم المعالم المعالم المعالم المعالم المعالم المعالم المعالم المعالم المعالم المعالم ال<br>Wyszukiwarka Wsparcia                                                                                                    |
|      | CZYTAJ >                                                                                                    |
|      | Można też skorzystać z bezpośredniego linku:<br><u>http://funduszeue.lodzkie.pl/wyszukiwarka-wsparcia</u>                                                                                                    |
| 3    | Należy kliknąć na szary kafelek "Wsparcie osoby fizycznej":<br>Wsparcie dla osoby fizycznej                                                                                                    |
| 4    | Należy kliknąć niebieski kafelek "Dodaj wsparcie dla osoby fizycznej":<br>Dodaj wsparcie dla osoby fizycznej                                                                                                    |
| 5    | Otworzy się ankieta, którą należy w całości wypełnić.                                                                                                    |
| 6    | Po wypełnieniu ankiety, należy kliknąć na przycisk "Prześlij" na dole strony: Prześlij                                                                                                    |
| 7    | Z uwagi na weryfikację danych, potwierdzenie przesłanie formularze może<br>zająć do 48 godzin. Potwierdzenia <u>nie</u> są wysyłane w dni ustawowo wolne<br>od pracy i te dni nie wliczają się do czasu na potwierdzenie.<br>Jeśli nie otrzymają Państwo w tym czasie potwierdzenia, prosimy o kontakt<br>mailowy na adres: <u>promocja.fel@lodzkie.pl</u> podając w temacie "Wpis do<br>wyszukiwarki wsparcia", w treści podając tytuł i numer projektu oraz nazwę<br>instytucji, której dotyczy oraz dane kontaktowe do osoby wprowadzającej<br>opis. |

Aby podejrzeć opis swojego projektu w wyszukiwarce wsparcia, należy wejść w link podany na stronie <u>https://funduszeue.lodzkie.pl/wyszukiwarka-wsparcia</u> i odnaleźć swój projekt.

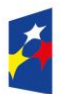

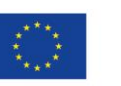

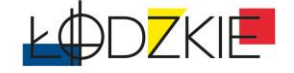